# SICONFI

# Manual do Usuário

Listar Coberturas da DCA

Data e hora de geração: 04/09/2025 22:35

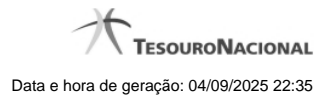

1 - Listar Coberturas da DCA

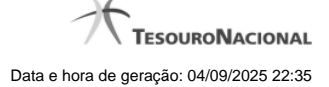

# 1 - Listar Coberturas da DCA

| Módulo Declarações e MSC / Lis                   | star Coberturas da DCA |        |               |                                               |             |
|--------------------------------------------------|------------------------|--------|---------------|-----------------------------------------------|-------------|
| Listar Coberturas da DCA                         | L.                     |        |               |                                               | ()<br>Ajuda |
| Estera: *                                        | Ente: *                |        |               |                                               |             |
| Exercicio:                                       |                        |        |               |                                               |             |
| Exercício 0                                      | Ester a <sup>0</sup>   | Ente 0 | Código IBGE 0 | Código Slafi <sup>0</sup> Status <sup>0</sup> |             |
| Nenhum registro encontrado.                      |                        |        |               |                                               |             |
| 1 de 1 14 44 (22 (22 (24 (24 (24 (24 (24 (24 (24 | 10 -                   |        |               |                                               |             |
| 0 Incluir Nova • Voltar                          |                        |        |               |                                               |             |

## Listar Coberturas da DCA

Essa tela permite que você obtenha uma lista de coberturas de uma DCA. A cobertura é composta pelos órgãos e entidades que foram consolidados na DCA.

### Campos de Parâmetros

Esfera: Campo não habilitado. Preenchido pelo sistema com a esfera à qual você pertence.

Ente: Campo não habilitado. Preenchido pelo sistema com o ente ao qual você pertence.

Exercício: Selecione o exercício. Campo opcional.

### Campos de Resultados

Exercício - Exercício a que se refere a cobertura.

Lista de Coberturas - O resultado da consulta é uma lista de coberturas da DCA, constituída pelos campos descritos a seguir:

Esfera - esfera do ente.

Ente - nome do ente.

Código IBGE - código IBGE do ente.

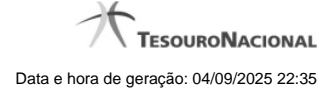

4

Código Siafi - código Siafi do ente.

Status - status da cobertura. Tipos de status: 'Padrão' e 'Editada pelo Usuário'.

### Botões

Incluir Nova - Clique nesse botão para incluir uma nova cobertura.

Consultar - Clique nesse botão para acionar a consulta.

Voltar - Clique nesse botão para retornar para a tela inicial da área restrita.

Ordenação da Lista - Clique no título do campo para ordenar a lista pelo campo desejado.

Editar - Clique nesse botão para editar uma cobertura.

Navegador de Páginas - Navegue nas páginas do resultado da consulta.

Quantidade de Ocorrências da Lista - Selecione a quantidade de coberturas a serem exibidas por página.